# STUDENT STEP BY STEP DRECTONS: TWO OPTONS

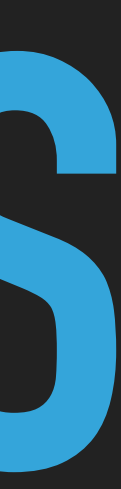

## **ZOOM FOR STUDENTS**

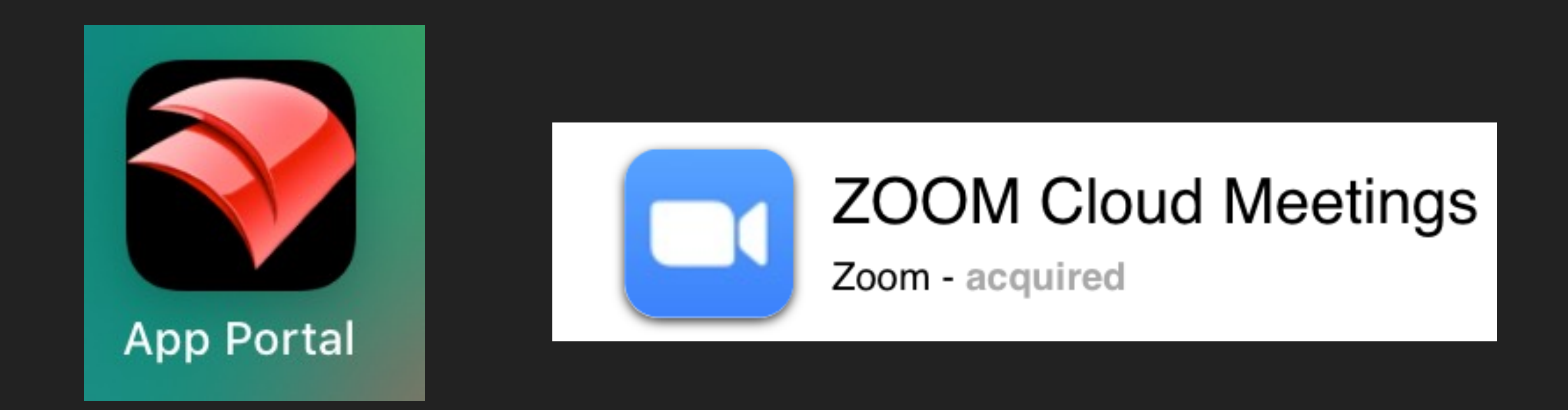

This is the easiest way to access Zoom from Schoology.

They do not need to log into the app to access meetings.

## Students should download the Zoom app onto their iPads through the district App Portal.

### ZOOM

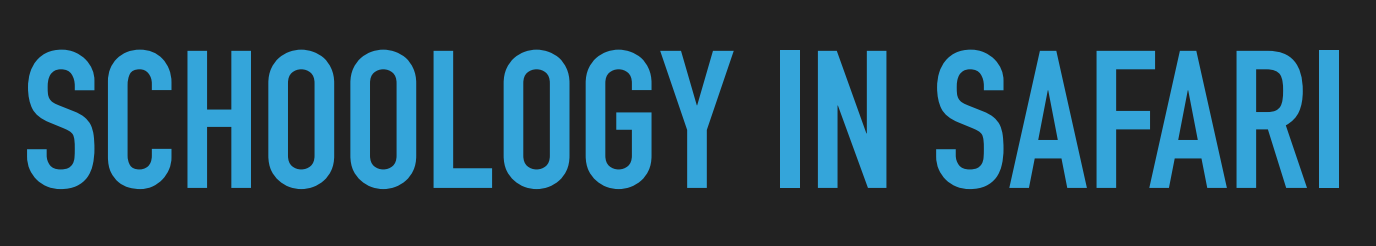

- Have your student open Safari, go to <u>http://troyschools.schoology.com</u> and login with their Troy username and password.
- Students should navigate to their class materials and click the Class Zoom Link.

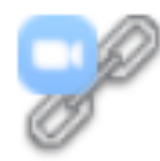

1st Hour CLASS ZOOM LINK

Alternatively, they may be able to click the Zoom Tool <sup>200</sup>, find the appropriate Zoom and click JOIN. A screen will say "redirect to zoom" and they will have to take additional steps to copy/paste the web address to launch the Zoom. Eventually recordings will be here.

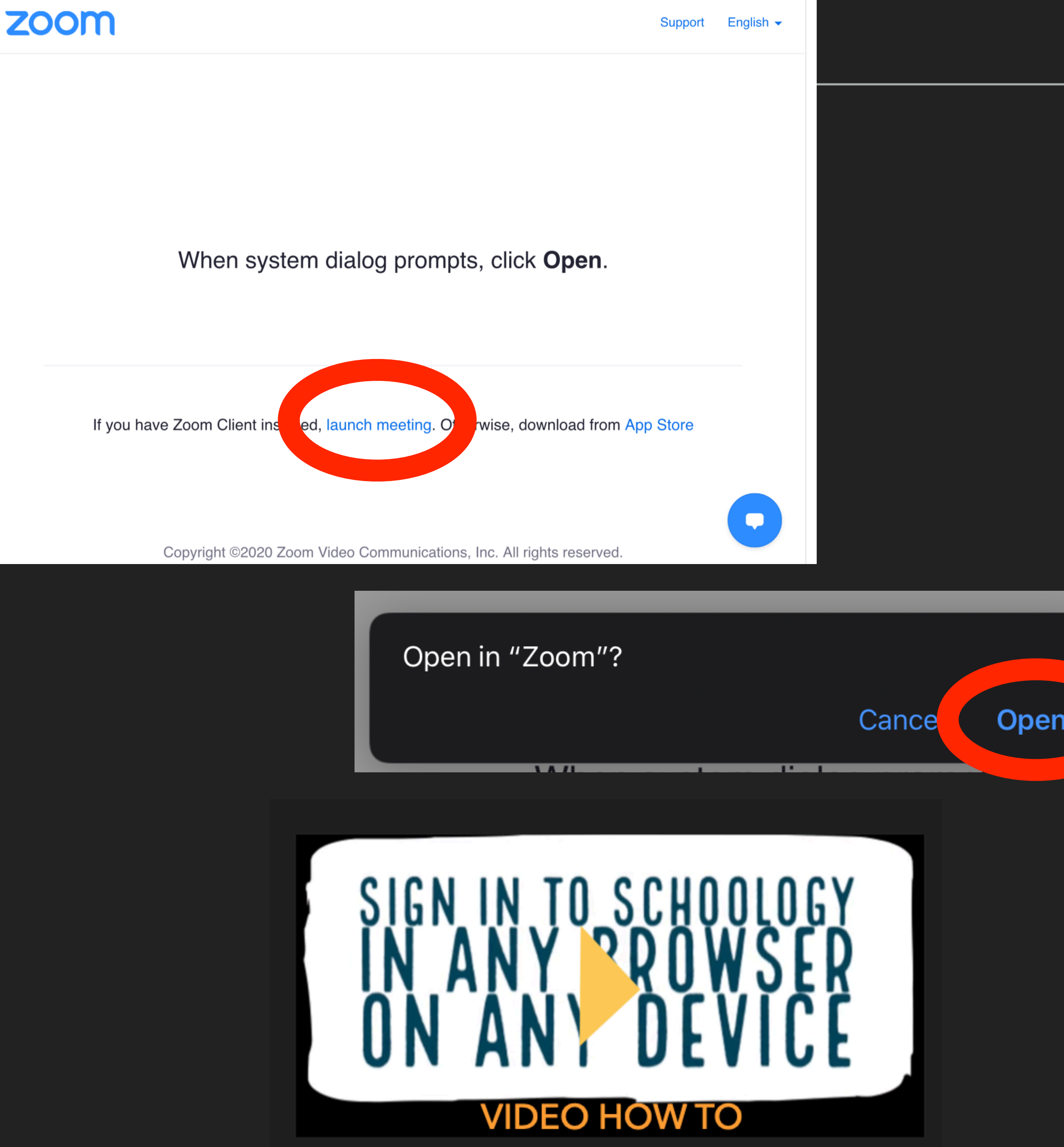

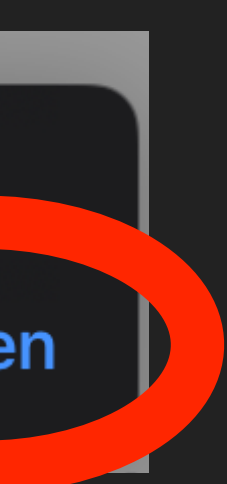

# SCHOOLOGY APP

In the Schoology App, your students will open their Schoology Course and click the Class Zoom Link.

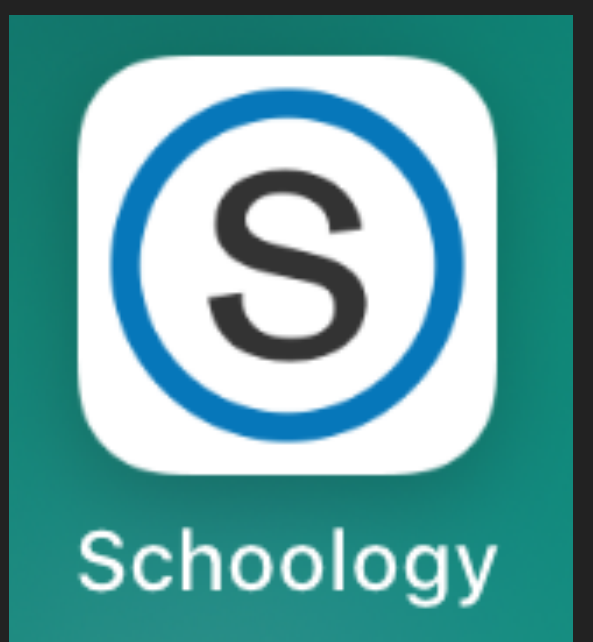

The app will launch automatically and the student will be able to join.

#### All Materials

| - AR | 1st Hour CLASS ZOOM LINK |
|------|--------------------------|
| (de) | STUDENT SUPPORT          |
| R    | Zoom                     |
|      | Intro                    |
|      | CLASS RESOURCES          |

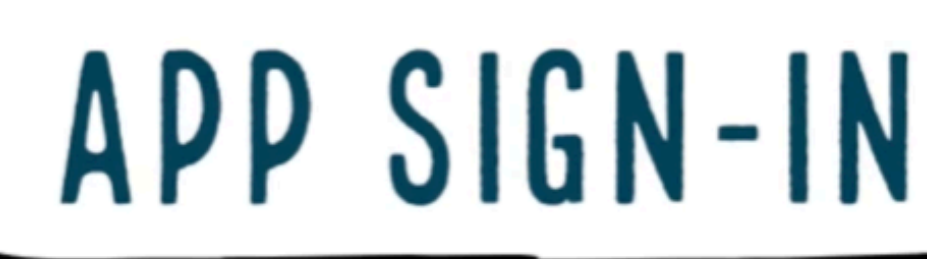

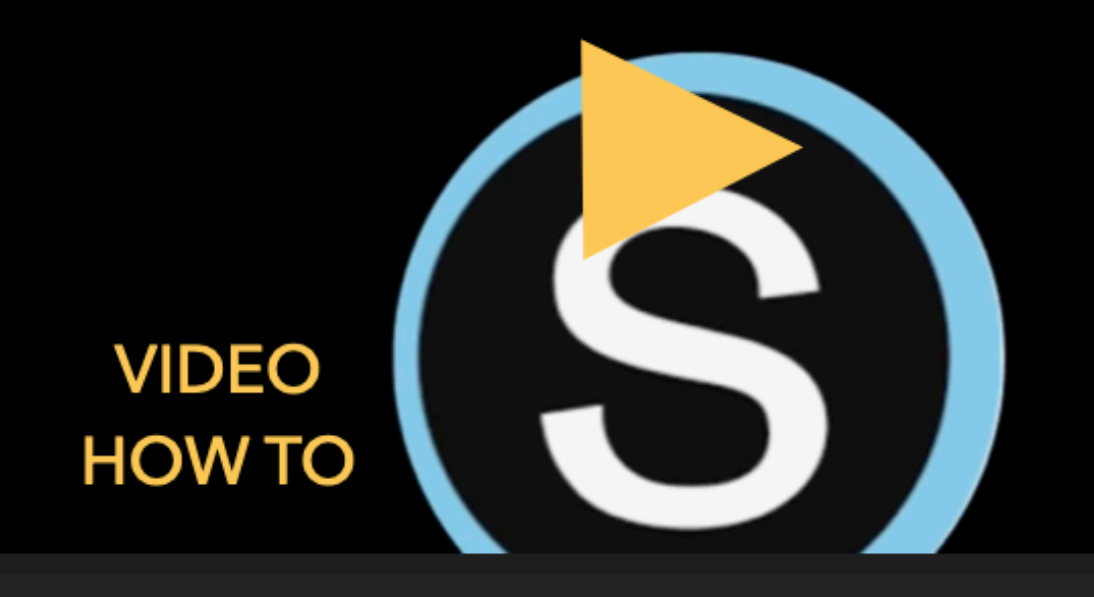

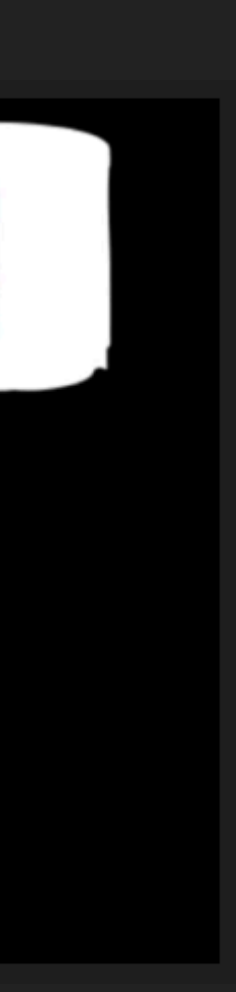

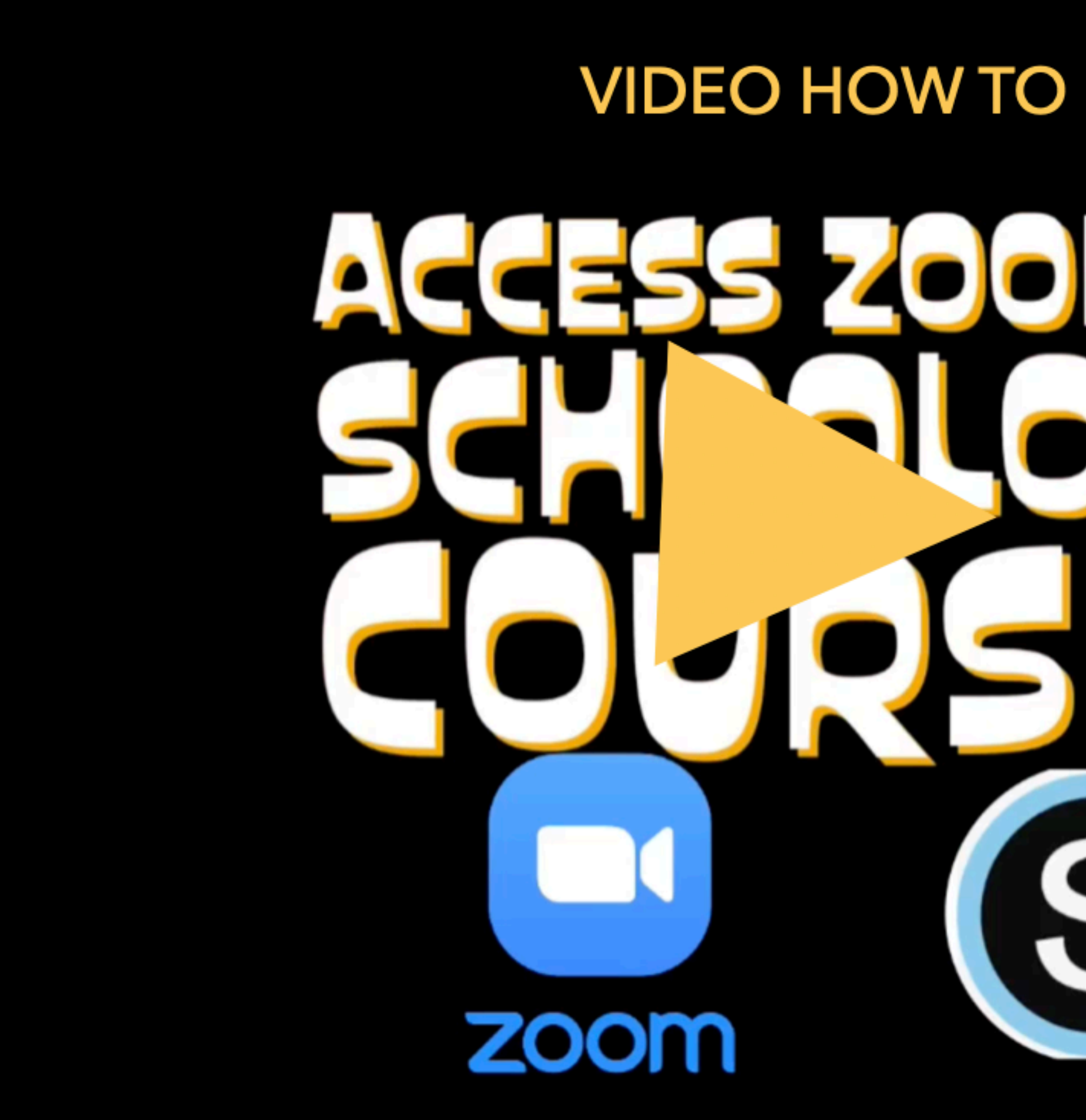

# IN S

https://vimeo.com/452559676